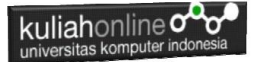

# MATERI 14

# RELASI TABEL PENJUALAN BARANG

Taryana Suryana M.Kom Jurusan Ilmu Hukum

taryanarx@email.unikom.ac.id taryanarx@gmail.com

#### 14.1. Relasi Tabel

Pada bagian ini akan dibahas mengenai bagaimana membuat program untuk menampilkan Relasi antara table penjualan dengan table barang, seperti telah dibahas sebelumnya. Tabel Penjualan memiliki Struktur Tabel seperti berikut:

|   | # | Name        | Туре        | Collation          | Attributes | Null | Default | Comments | Extra          |
|---|---|-------------|-------------|--------------------|------------|------|---------|----------|----------------|
| ) | 1 | id 🔑        | int(10)     |                    |            | No   | None    |          | AUTO_INCREMENT |
| ) | 2 | kodebrg     | varchar(10) | utf8mb4_general_ci |            | No   | None    |          |                |
| ) | 3 | jumlah      | int(5)      |                    |            | No   | None    |          |                |
| ) | 4 | namapembeli | varchar(20) | utf8mb4_general_ci |            | No   | None    |          |                |
| ) | 5 | alamat      | varchar(50) | utf8mb4_general_ci |            | No   | None    |          |                |
| ) | 6 | kota        | varchar(20) | utf8mb4_general_ci |            | No   | None    |          |                |
| ) | 7 | kodepos     | varchar(5)  | utf8mb4_general_ci |            | No   | None    |          |                |
| ) | 8 | telp        | varchar(20) | utf8mb4_general_ci |            | No   | None    |          |                |
| ) | 9 | email       | varchar(30) | utf8mb4_general_ci |            | No   | None    |          |                |

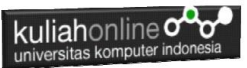

## Gambar 14.1.Structure Tabel Penjualan

## Sedangkan table barang, memiliki Field seperti berikut:

| # | <sup>t</sup> Name | Туре        | Collation         | Attributes | Null | Default | Comments | Extra | Action   |      |      |
|---|-------------------|-------------|-------------------|------------|------|---------|----------|-------|----------|------|------|
| 1 | KODE 🄑            | varchar(10) | latin1_swedish_ci |            | No   | None    |          |       | 🥜 Change | Drop | More |
| 2 | NAMA              | varchar(20) | latin1_swedish_ci |            | No   | None    |          |       | 🥜 Change | Drop | More |
| 3 | HARGA             | int(10)     |                   |            | No   | None    |          |       | 🥜 Change | Drop | More |
| 4 | STOK              | int(5)      |                   |            | No   | None    |          |       | 🥜 Change | Drop | More |
| 5 | SUPPLIER          | varchar(10) | latin1_swedish_ci |            | No   | None    |          |       | 🥜 Change | Drop | More |

## Gambar 14.2. Structure Tabel Barang

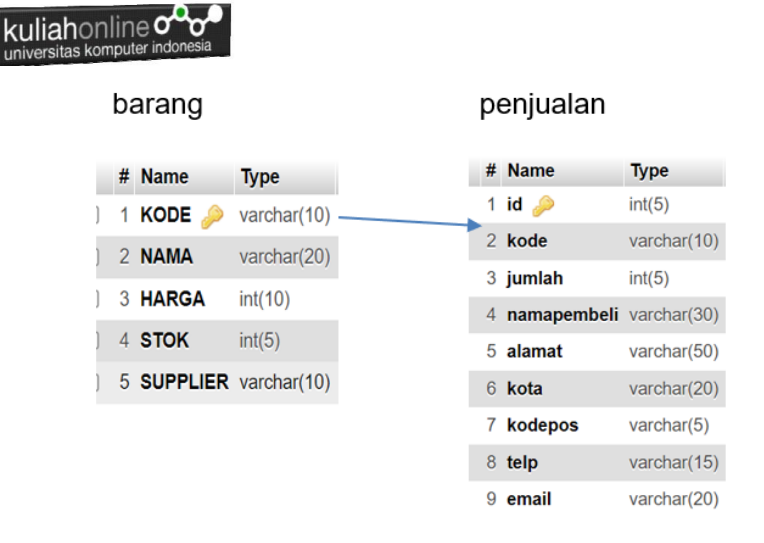

Gambar 14.3. Design Relasi Tabel Barang dengan Tabel Penjualan

## Sedangkan yang ingin ditampilkan adalah hasil seperti berikut:

| id |   | kodebrg | namabarang | harga   | jumlah | namapembeli  | alamat              | kota        | kodepos | telp         |
|----|---|---------|------------|---------|--------|--------------|---------------------|-------------|---------|--------------|
|    | 1 | B007    | HARDDISK   | 450000  | 2      | BUDI         | JL.SARIJADI 123     | BANDUNG     | 40132   | 087832908499 |
|    | 2 | B001    | PRINTER    | 1250000 | 1      | FAHRA RAGITA | JL.RAYA LEMBANG 123 | TASIKMALAYA | 40173   | 087832908499 |
|    | 3 | B004    | KOMPUTER   | 2500000 | 1      | DENI RAHMAN  | JL.SARIJADI 123     | BANDUNG     | 40132   | 0818422222   |
|    | 4 | B004    | KOMPUTER   | 2500000 | 1      | DENI RAHMAN  | JL.SARIJADI 123     | BANDUNG     | 40132   | 0818422222   |
|    | 6 | B001    | PRINTER    | 1250000 | 2      | SUTAMI       | JL.GUNUNG BATU 23   | BANDUNG     | 40521   | 0818456789   |
|    | 7 | B001    | PRINTER    | 1250000 | 2      | SUTAMI       | JL.GUNUNG BATU 23   | BANDUNG     | 40521   | 0818456789   |

Gambar 14.4. Relasi Tabel Barang dan Penjualan

Bagaimana cara merelasikan antara table barang dan table penjualan?.

### 14.2. SQL Relasi Tabel

Untuk merelasikan antara tabel dapat dilakukan dengan menggunakan perintah dasar SQL

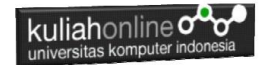

select. from.. where

Contoh jika ingin ditampilkan relasi seperti diatas, maka perintah SQL lengkapnya adalah seperti berikut:

```
$ select penjualan.id,barang.kode as kodebrg,
barang.nama as namabarang,
barang.harga, penjualan.jumlah, penjualan.namapembeli,
penjualan.alamat, penjualan.kota, penjualan.kodepos,
penjualan.telp
from barang,penjualan
where barang.kode=penjualan.kode;
```

Perintah diatas dapat dituliskan atau di copy ke program phpmyadmin, pada menu SQL,

Kemudian Click tombol Go, maka hasilnya seharusnya ditampilkan seperti berikut:

| localhost/hi/tampil_relasi_bar                                                                                                    | ar × 🚧 locath                                                                                                    | ost / 127.0.0.1 / hi                                                                                                    | / penji: × 👩 I                                                                                                    | Profil   Pusat Akun                                                                                                    | ×   +                                                                                                    |                                                                                               |                                                                                           |                                                                                                    |                        | - 0 | ×              |
|----------------------------------------------------------------------------------------------------|----------------------------------------------------------------------------------------------------|----------------------------------------------------------------------------------------------------|----------------------------------------------------------------------------------------------------|----------------------------------------------------------------------------------------------------|----------------------------------------------------------------------------------------------------|-----------------------------------------------------------------------------------------------|-------------------------------------------------------------------------------------------|----------------------------------------------------------------------------------------------------|------------------------|-----|----------------|
| ← → C (O) localhost/p                                                                                                    | hpmyadmin/index                                                                                                    | php?route=/tab                                                                                                    | le/sql&db=hi&tab                                                                                                    | ble=penjualan                                                                                                    |                                                                                                    |                                                                                               |                                                                                           |                                                                                                    | ☆                      | •   | :              |
| phpMuAdmin                                                                                                    | 🔶 👩 Server. 1                                                                                                    | 127.0.0.1 » 👩 🛙                                                                                                    | Database: hi 🔹 🚮                                                                                                    | Table: penjualan                                                                                                    |                                                                                                    |                                                                                               |                                                                                           |                                                                                                    |                        | \$  | 2              |
| <b>⊽</b> ≣⊜⊙⊜¢                                                                                                    | Browse                                                                                                    | M Structure                                                                                                    | 🛛 SQL 🔍                                                                                                    | Search 👫 Ins                                                                                                    | ert 📑 Export 📑                                                                                                    | Import P                                                                                      | rivileges                                                                                 | Operations                                                                                                    | ▼ More                 |     |                |
| Recent Favorites                                                                                                    | Show query                                                                                                    | box                                                                                                    |                                                                                                    |                                                                                                    |                                                                                                    |                                                                                               |                                                                                           |                                                                                                    |                        |     |                |
| —Go New<br>8-iji hi                                                                                                    | Current se                                                                                                    | lection does not                                                                                                    | contain a unique co                                                                                                    | olumn. Grid edit, che                                                                                                    | ckbox, Edit, Copy and Del                                                                                                    | ete features are r                                                                            | not available                                                                             | . 0                                                                                                    |                        |     |                |
| - Rew                                                                                                    | Showing r                                                                                                    | ows 0 - 5 (6 total,                                                                                                    | Query took 0.0003                                                                                                    | 3 seconds.)                                                                                                    |                                                                                                    |                                                                                               |                                                                                           |                                                                                                    |                        |     |                |
| Darang                                                                                                    |                                                                                                    |                                                                                                    |                                                                                                    |                                                                                                    |                                                                                                    |                                                                                               |                                                                                           |                                                                                                    |                        |     | * *            |
| + y pegawai<br>+ y penjualan                                                                                                    | select penju<br>penjualan.a                                                                                                    | ualan.id,baran<br>lamat, penjual                                                                                                    | g. <mark>kode</mark> as kodeb<br>an.kota, penjua                                                                               | rg, barang. <mark>nama</mark><br>lan.kodepos, pen                                                                                                    | as namabarang, barang<br>jualan.telp from bara                                                                                                    | .harga, penjua<br>ng,penjualan w                                                              | lan. <mark>jumla</mark><br>here baran                                                     | n, penjualan.nam<br>ng.kode=penjuala                                                                                                    | napembeli,<br>n.kode;  |     |                |
| pogawai     pojualan     supplior     users                                                                                                    | select penju<br>penjualan.a                                                                                                    | ualan.id,baran<br>lamat, penjual<br>Editinline][Edit]                                                                                                 | g.kode as kodebi<br>an.kota, penjua<br>[[Explain SQL][C                                                                        | rg, barang.nama<br>lan.kodepos, pen<br>Create PHP code][                                                                                                    | as namabarang, barang<br>jualan.telp from bara<br>Refresh]                                                                                                    | .harga, penjua<br>ng,penjualan w                                                              | lan.jumla<br>here baran                                                                   | n, penjualan.nam<br>ng.kode=penjuala                                                                                                    | napembeli,<br>n.kode;  |     |                |
| yourany     pegawai     penjualan     yourany     yourany     yourany     yourany     yourany     yourany     yourany     wers     information_schema     mysql                                                                                                    | select penju<br>penjualan.a<br>Profiling [<br>Show a                                                                                                    | ualan.id, baran<br>lamat, penjual<br>Edit inline][Edit]<br>ill   Numberofi                                                                            | g.kode as kodeb<br>an.kota, penjua<br>[[Explain SQL][C<br>rows: 25 ↔                                                           | rg, barang.nama<br>lan.kodepos, pen<br>Create PHP code ] [<br>Filter rows: Se                                                                                | as namabarang, barang<br>jualan.telp from bara<br>Refresh]<br>arch this table                                                                                                    | .harga, penjua<br>ng,penjualan w                                                              | lan.jumla)<br>here baran                                                                  | n, penjualan.nam<br>ng.kode=penjuala                                                                                                    | napembeli,<br>in.kode; |     |                |
| voranij     voranij     voranij     voranij     voranij     voranij     voranij     voranij     normation_schema     mysl     promanco_schema     phomyadmin                                                                                                    | select penjj<br>penjualan.a<br>Profiling [<br>Show a<br>Extra options                                                                                                    | ualan.id,baran<br>lamat, penjual<br>Editinine][Edit]<br>dl   Numberofi                                                                                | g.kode as kodebi<br>an.kota, penjua<br>[[Explain SQL][C<br>rows: 25 ∽                                                          | rg, barang.nama<br>lan.kodepos, pen<br>Create PHP code ] [<br>Filter rows: Se                                                                                | as namabarang, barang<br>jualan.telp from bara<br>Rofrosh]<br>arch this table                                                                                                    | .harga, penjua<br>ng,penjualan w                                                              | lan.jumlah<br>here baran                                                                  | n, penjualan.nam<br>ng.kode=penjuala                                                                                                    | napembeli,<br>in.kode; |     | X<br>即 :<br>参示 |
| Porjustani<br>Porjustan     porjustan     porjustan     porjustan     moration_schema     mysql     porjustanin     popmyadmin     test                                                                                                    | select penjj<br>penjualan.a<br>Profiling [<br>Show a<br>Extra options<br>id kodebrg                                                                                                    | ualan.id,baran<br>lamat, penjual<br>Edit inline ] [Edit]<br>iil   Number of i<br>namabarang                                                           | g.kode as kodebi<br>an.kota, penjua:<br>[[Explain SQL]][C<br>ows: 25 v<br>harga jumlah                                         | rg, barang.nama<br>lan.kodepos, pen<br>Create PHP code ] [<br>Filter rows: Se<br>namapembeli                                                                 | as namabarang, barang<br>jualan.telp from bara<br>Rofrosh]<br>arch this table<br>alamat                                                                                              | .harga, penjua<br>ng,penjualan w<br>kota                                                      | lan.jumlah<br>here barar<br>kodepos                                                       | n, penjualan.nam<br>ig.kode=penjuala<br>telp                                                                                                    | napembeli,<br>n.kode;  |     |                |
| A pogwal     A pogwal     A pogwal     Pogwal     Pogwal      | select penjj<br>penjualan.a<br>Profiling [<br>Show a<br>Extra options<br>id kodebrg<br>1 B007                                                                                                    | ualan.id, baran<br>lamat, penjual<br>dit inline ] [ Edit ]<br>ill   Number of i<br>namabarang<br>HARDDISK                                             | g.kođe as kođebi<br>an.kota, penjua:<br>[[Explain SQL][C<br>rows: 25 ↓<br>harga jumlah<br>450000                               | rg, barang.nama<br>lan.kodepos, pen<br>Create PHP code ] [<br>Filter rows: Se<br>namapembeli<br>2 BUDI                                                       | as namabarang, barang<br>jualan.telp from bara<br>Refrosh ]<br>arch this table<br>alamat<br>JL SARUJADI 123                                                                          | .harga, penjualan w<br>ng,penjualan w<br><b>kota</b><br>BANDUNG                               | lan.jumlah<br>here baran<br>kodepos<br>40132                                              | n, penjualan.nam<br>ng.kode=penjuala<br>telp<br>087832908499                                                                                                    | napembeli,<br>in.kode; |     |                |
| conany     conany     conany | select penji<br>penjualan.a<br>Profiling [ I<br>Show a<br>Extra options<br>id kodebrg<br>1 8007<br>2 8001                                                                                                    | ualan, id, baran<br>lamat, penjual<br>Edit inline ] [Edit<br>ili   Number of i<br>namabarang<br>HARDDISK<br>  PRINTER                                 | g.kode as kodeb<br>an.kota, penjua:<br>[Explain SQL][C<br>rows: 25 v<br>harga jumlah<br>450000<br>1250000                      | rg, barang.nama<br>lan.kodepos, pen<br>Create PHP code ] [<br>Filter rows: Se<br>namapembeli<br>2 BUDi<br>1 FAHRA RAGITA                                     | as namabarang, barang<br>jualan.telp from bara<br>Refresh ]<br>arch this table<br>alamat<br>JL.SARUADI 123<br>JL.RAVA LEMBANG 123                                                    | .harga, penjualan w<br>ng,penjualan w<br>kota<br>BANDUNG<br>TASIKMALAYA                       | kodepos<br>40132<br>40173                                                                 | n, penjualan.nam<br>1g.kode=penjuala<br><b>telp</b><br>087832908499<br>087832908499                                                                                                    | hapembeli,             |     |                |
| A popaval     A popaval     A popaval   | select penj<br>penjualan.a<br>Profiling [ E<br>Show a<br>Extra options<br>id kodebrg<br>1 B007<br>2 B001<br>3 B004                                                                                                    | ualan.id, baran<br>lamat, penjual<br>Edit inline ] [Edit<br>di   Number of i<br>namabarang<br>HARDDISK<br>PRINTER<br>KOMPUTER                         | g.kode as kodeb<br>an.kota, penjua:<br>[Explain SQL][C<br>rows: 25 v<br>harga jumlah<br>450000<br>1250000                      | rg, barang, nama<br>lan, kodepos, pen<br>Greate PHP code ] [<br>Filter rows: So<br>namapembeli<br>2 BUDI<br>1 FAHRA RAGITA<br>1 DENI RAHMAN                  | as namabarang, barang<br>jualan.telp from bara<br>Refreeh ]<br>arch this table<br>J.SARUADI 123<br>JL.RAYA LEMBANG 123<br>JL.SARUADI 123                                             | harga, penjualan w<br>ng,penjualan w<br>kota<br>BANDUNG<br>TASIKMALAYA<br>BANDUNG             | lan.jumlai<br>here barar<br>kodepos<br>40132<br>40173<br>40132                            | n, penjualan.nam<br>1g.kode=penjuala<br>1g.kode=penjuala | napembeli,<br>n.kođe;  |     |                |
| A pogaval     A pogaval     A pogaval     A polyakan     A polyakan     A polyakan     A polyakan     A polyakan     A polyakan     A polyakan     A polyakan     A polyakan     A polyakan     A polyakan                                                                                                    | select penj<br>penjualan a           Profiling [           Show a           Extra options           id         kodebrg           1         8007           2         8004           4         8004                                           | ualan.id, baran<br>lamat, penjual<br>Edit inline ] [ Edit ]<br>III   Number of I<br>Namabarang<br>HARDDISK<br>PRINTER<br>KOMPUTER<br>KOMPUTER         | g.kode as kodeb<br>an.kota, penjua:<br>[Explain SQL][C<br>cws: 25 v<br>harga jumlah<br>450000<br>1250000<br>2500000            | ng, barang, nama<br>lan, kodepos, pen<br>Zreate PHP code ] [<br>Filter rows: Se<br>namapembeli<br>2 BUDI<br>1 FAHRA RAGITA<br>1 DENI RAHMAN<br>1 DENI RAHMAN | as namabarang, barang<br>jualan.telp from bara<br>Refrosh ]<br>arch this table<br>J. SARUADI 123<br>J. SARUADI 123<br>J. SARUADI 123                                                 | harga, penjualan w<br>ng, penjualan w<br>kota<br>BANDUNG<br>TASIKMALAYA<br>BANDUNG<br>BANDUNG | lan.junlai<br>here barar<br>kodepos<br>40132<br>40132<br>40132<br>40132                   | telp<br>087832908499<br>087832908499<br>087832908499<br>087832908499<br>0878422222<br>0818422222                                                                                                    | napembeli,<br>nn.kođe; |     |                |
| county     county     county | select penjjuelan a           penjuelan a           Profiling [ i           Show a           Extra options           id         kodebrg           1         B007           2         B001           4         B004           6         B001 | ualan.id, baran<br>lamat, penjual<br>Edit Inline ] [Edit ]<br>III Number of I<br>Namabarang<br>HARDDISK<br>PRINTER<br>KOMPUTER<br>ROMPUTER<br>PRINTER | g.kode as kodeb<br>an.kota, penjua:<br>[Explain SQL][C<br>ows: 25 v<br>harga jumlah<br>450000<br>1250000<br>2500000<br>1250000 | ng, barang, nama<br>lan, kodepos, pen<br>Create PHP code ] [<br>Filter rows: Se<br>namapembeli<br>2 BUDI<br>1 FAHRA RAGITA<br>1 DENI RAHMAN<br>2 SUTAMI      | as namabarang, barang<br>jualan.talp from bara<br>Rofrosh ]<br>arch this table<br>J.SARUADI 123<br>J.SARUADI 123<br>J.SARUADI 123<br>J.SARUADI 123<br>J.SARUADI 123<br>J.SARUADI 123 | hanga, penjualan w<br>kota<br>BANDUNG<br>TASIKMALAYA<br>BANDUNG<br>BANDUNG<br>BANDUNG         | lan.junlai<br>here barar<br>kodepos<br>40132<br>40132<br>40132<br>40132<br>40132<br>40132 | telp<br>087832908499<br>087832908499<br>087832208499<br>0818422222<br>0818456789                                                                                                    | napembeli,<br>nn.kođe; |     |                |

## Gambar 14.5. phpmyadmin

### 14.3. Membuat Kode Program

Langkah selanjunya adalah membuat Kode program Untuk Menampilkan Relasi Antara Tabel Barang dan Tabel Penjualan:

Adapun file yang akan digunakan dan dibuat yaitu:

#### tampil\_relasi\_barang\_pembeli.php

NamaFile:tampil\_relasi\_barang\_pembeli.php

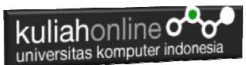

```
<div class="w3-responsive">
<thead>
NOKODE<th
width=200>NAMABARANGHARGAJUMLAHNAMA
PEMBELI ALAMAT
KOTAKODEPOSNOHP
</thead>
<?php
require ("koneksi.php");
$sql="select penjualan.id,barang.kode as kodebrg, barang.nama
as namabarang, barang.harga, penjualan.jumlah,
penjualan.namapembeli, penjualan.alamat, penjualan.kota,
penjualan.kodepos, penjualan.telp
from barang, penjualan
where barang.kode=penjualan.kode ";
$hasil=mysqli query($conn,$sql);
$row=mysqli fetch row($hasil);
$n=1;
do
{
list ($id, $kode, $namabarang, $harga, $jumlah, $namapenjualan, $ala
mat,$kota,$kodepos,$nohp) =$row;
echo
"$id$kode$namabarang$harga$jumlah
$namapenjualan$alamat$kota$kodepos$nohp";
$n++;
}
while ($row=mysqli fetch row ($hasil));
?>
</div>
```

### 14.4. Menampilkan Program Relasi

Setelah Kode program Menampilkan relasi dibuat, kemudian adalah menampilkannya ke layar komputer:

Untuk menampilkan hasilnya dapat dilakukan dengan sebagai berikut:

- 1.Jalankakan Browser
- 2. Pada Address Bar, ketikan:localhost/hi

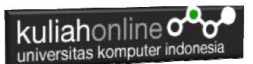

3.Click File tampil\_relasi\_barang\_pembeli.php

| -             | calhost/hi/t | ampil_relasi_baran ×    | a localhost / 12/ | 0.0.1 / hi / pe | nju 🛪   🎲 Profil   Pu | sat Akun X 🕇        |             |         | - 0         |
|---------------|--------------|-------------------------|-------------------|-----------------|-----------------------|---------------------|-------------|---------|-------------|
| $\rightarrow$ | C C          | localhost/hi/tampil_rel | asi_barang_pen    | nbeli.php       |                       |                     |             |         | * 🛛 🌒       |
|               |              |                         |                   |                 |                       |                     |             |         |             |
|               |              |                         | MEN               | AMPIL           | KAN RELASI F          | PENJUALAN BARAN     |             |         |             |
|               |              |                         |                   |                 |                       |                     |             |         |             |
|               |              |                         |                   |                 |                       |                     |             |         |             |
| NO            | KODE         | NAMABARANG              | HARGA             | JUMLAH          | NAMA PEMBELI          | ALAMAT              | кота        | KODEPOS | NOHP        |
| 1             | B007         | HARDDISK                | 450000            | 2               | BUDI                  | JL.SARIJADI 123     | BANDUNG     | 40132   | 08783290849 |
| 2             | B001         | PRINTER                 | 1250000           | 1               | FAHRA RAGITA          | JL.RAYA LEMBANG 123 | TASIKMALAYA | 40173   | 08783290849 |
| 3             | B004         | KOMPUTER                | 2500000           | 1               | DENI RAHMAN           | JL.SARIJADI 123     | BANDUNG     | 40132   | 0818422222  |
| 4             | B004         | KOMPUTER                | 2500000           | 1               | DENI RAHMAN           | JL.SARIJADI 123     | BANDUNG     | 40132   | 0818422222  |
| 6             | B001         | PRINTER                 | 1250000           | 2               | SUTAMI                | JL.GUNUNG BATU 23   | BANDUNG     | 40521   | 0818456789  |
|               | B001         | PRINTER                 | 1250000           | 2               | SUTAMI                | JL.GUNUNG BATU 23   | BANDUNG     | 40521   | 0818456789  |
| 7             |              |                         |                   |                 |                       |                     |             |         |             |

Gambar 14.6. Hasil Relasi Penjualan Barang

Jika isi tabel penjualan anda sudah ada beberapa data, maka data akan ditampilkan sebanyak data yang ada di tabel penjualan

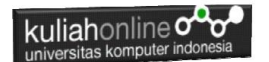

## PUSTAKA HI

- 1. Suryana, Taryana (2021) <u>Membuat Program Untuk Menangani</u> <u>Penjualan Barang</u>. [Teaching Resource]
- 2. Suryana, Taryana (2021) Membuat Toko Online. [Teaching Resource]
- 3. Suryana, Taryana (2021) <u>Edit Data Pada Aplikasi Ijin Gangguan</u> <u>Ho.</u> [Teaching Resource]
- 4. Suryana, Taryana (2021) <u>Pembuatan Aplikasi Ijin Gangguan Ho</u> <u>Dengan Php Dan Mysql.</u> [Teaching Resource]
- 5. Suryana, Taryana (2021) *Fungsi Logika Dalam Pemrograman Php Dan Mysql.* [Teaching Resource]
- 6. Suryana, Taryana (2021) <u>Input Dan Output Data Barang Dan Data</u> <u>Member</u>. [Teaching Resource]
- Suryana, Taryana (2021) <u>Instalasi Xampp Untuk Menjalankan Web</u> <u>Server Apache Database Mysql Dan Program Php</u>. [Teaching Resource]
- 8. Suryana, Taryana (2021) <u>Membuat Formulir Pemasukan Data Dengan</u> <u>Html Dan Html5 Kelas If-wa1-ul2-2021.</u> [Teaching Resource]
- 9. Suryana, Taryana (2021) <u>Berbagai Macam Operator Dalam Php Dan</u> <u>Mysql</u>. [Teaching Resource]
- 10. Suryana, Taryana (2021) <u>Instalasi Xampp Untuk Pemrograman E-</u> <u>commerce</u>. [Teaching Resource]
- 11. Suryana, Taryana (2021) <u>Pengenalan E-commerce</u>. [Teaching Resource]
- 12. Suryana, Taryana (2021) Membuat Database. [Teaching Resource]
- 13. Suryana, Taryana; Koesheryatin (2014),<u>Aplikasi Internet Menggunakan</u> <u>HTML, CSS & Java Script</u>, *Elexmedia Komputindo, Jakarta*
- 14. Suryana, Taryana (2021) <u>Pelatihan Pembuatan Website Dengan</u> <u>Menggunakan Html Dan Dreamweaver</u>. [Teaching Resource]
- 15. Suryana, Taryana (2010) <u>Membuat Web Pribadi dan Bisnis dengan HTML</u>., Gava Media, Jogyakarta
- 16. https://www.w3schools.com/ September, 2021
- 17. Suryana, Taryana; Sarwono, Jonathan. <u>E-Commece Menggunakan PHP & MySQL</u>, Graha Ilmu, Jogyakarta
- *18.* Suryana, Taryana (2021) <u>Materi 1. Pengenalan Html Web Browser Dan</u> <u>Text Editor.</u> [Teaching Resource]
- 19. Suryana, Taryana, <u>e-COMMERCE MENGUNAKAN PHP DAN</u> <u>MYSQL</u>, Graha Ilmu, Jogyakarta
- 20.<u>http://www.grahailmu.co.id/previewpdf/978-979-</u> <u>756-182-6-231.pdf</u>

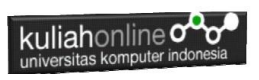